# UC&Exchange 培训DMG语音网关部分

\*注意事项:

在进行本实验之前,请确认 UC&Exchange 已经完全配置好,本机包括虚拟机已经安装 了声卡驱动。本试验中,DMG 的默认 IP 为 192.168.10.200, Mediation 的 IP 为 192.168.10.60。

#### Step 1: 确认设备连接正常

a) 从虚拟机 Mediation 中 ping 网关 IP, 检查网络是否正常, 如图 1.1 所示为正常。

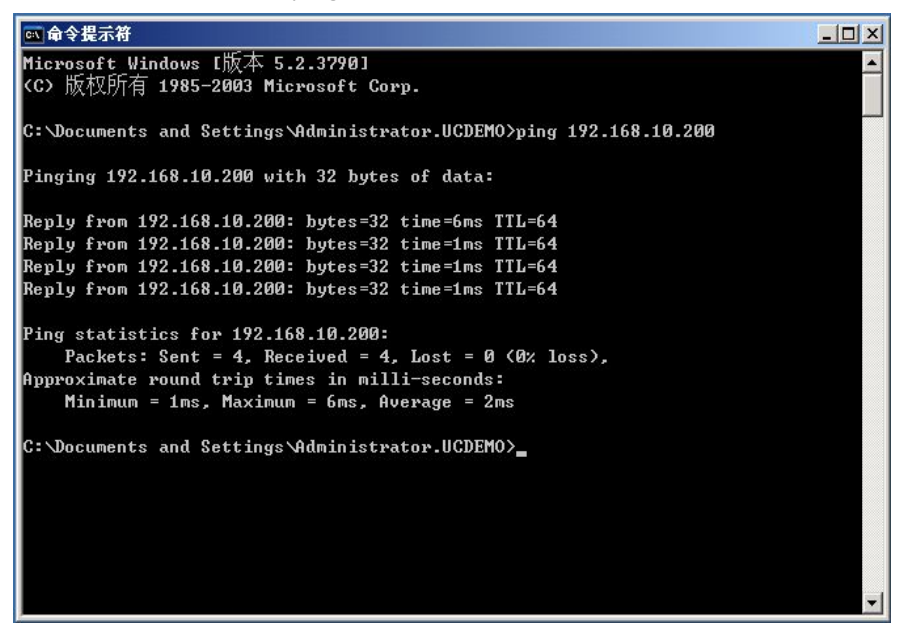

图 1.1 检查 DMG 与 Mediation 是否正常

b) 检查 DMG 是否与电话交换机连接, 查看 DMG 面板是否有绿色灯亮。 如图 1.2 所示 为正常。

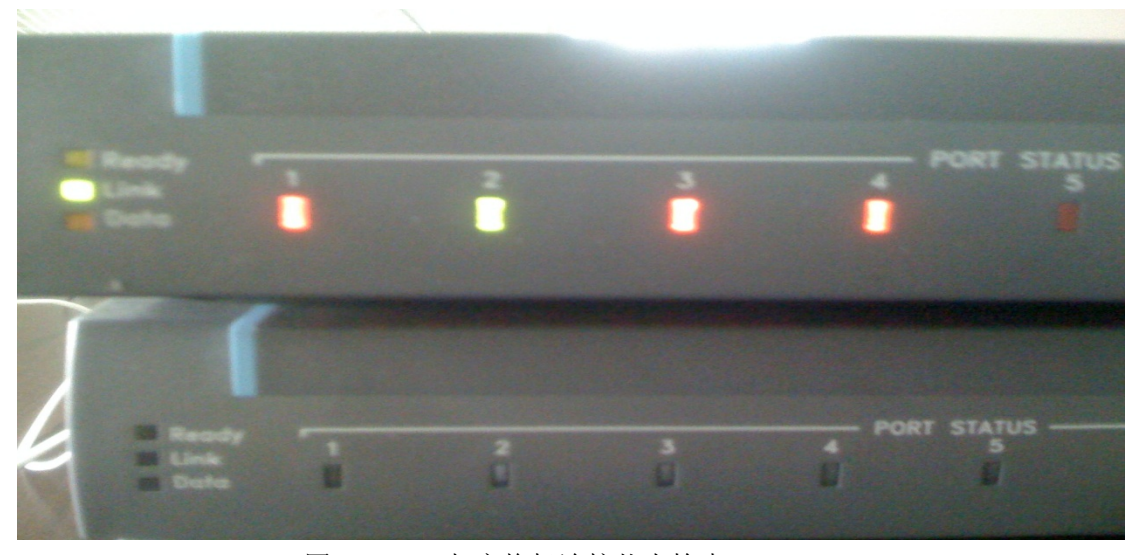

图 1.2 DMG 与交换机连接状态检查

# Step 2: 登录 DMG

通过 IE 登录 DMG 配置管理界面,如图 2.1 所示,用户名/密码: admin/lpodAdmin,请注意大小写。

| 🏉 空白页 - Windows Internet      | Explorer                                                                                                    |            |
|-------------------------------|----------------------------------------------------------------------------------------------------|------------|
| 🔘 🗢 🙋 http://192.1            | 58.10.200/                                                                                                    | ▼ 4 × 百度搜索 |
| <ul> <li>         ★</li></ul> | 2.168.10.200<br>? ▼<br>tewsyAdmin 的服务器 192.168.10.200 要求用<br>密码。<br>北服务器要求以不安全的方式发送您的用户名和<br>有安全连接的基本认证)。<br>U): ② admin<br>: ○ ○ ○ ○ ○ ○ ○ ○ ○ ○ ○ ○ ○ ○ ○ ○ ○ ○ ○ |            |

图 2.1 通过 IE 登录 DMG 配置管理界面

## Step 3: 准备同 Mediation 连接

设置 Mediation 机器 IP,可以使 DMG 与 Mediation 通话。如图 3.1 所示,在 User-Agent→Host and Domain Name 中填写 Mediation 机器的 IP,并根据 Mediation 中的配置 选择 Transport Type 为 TCP,其余为默认选项,在该页面底部点击 Apply Changes。

| Status<br>Summary      | SIP |                         |               |   |
|------------------------|-----|-------------------------|---------------|---|
| Alarms<br>Call Log     | -   |                         | User-Agent    |   |
| Telephony<br>MIB-II    |     | *Host and Domain Name   | 192.168.10.66 |   |
| Version<br>Diagnostics |     | Transport Type          | TCP           | • |
| Configure              |     | Call as Domain Name?    | No            | * |
|                        |     | SIPS URI Scheme Enabled | No            | • |
| System<br>Gateway      |     | Invite Expiration (sec) | 120           |   |

图 3.1 配置 Mediation 机器 IP 以及传输类型

按图 3.2 所示,选择 Restart,进入重启 DMG 页面。

| SIP |                                                     |  |
|-----|-----------------------------------------------------|--|
|     | SIP Configuration Complete                          |  |
|     | Return to SIP Configuration                         |  |
|     | You have modified a setting that requires a restart |  |
|     | Restart                                             |  |
|     |                                                     |  |
|     |                                                     |  |

图 3.2 进入 Restart 页面

按图 3.3 所示,选择 Restart Unit Now,立即重启 DMG。

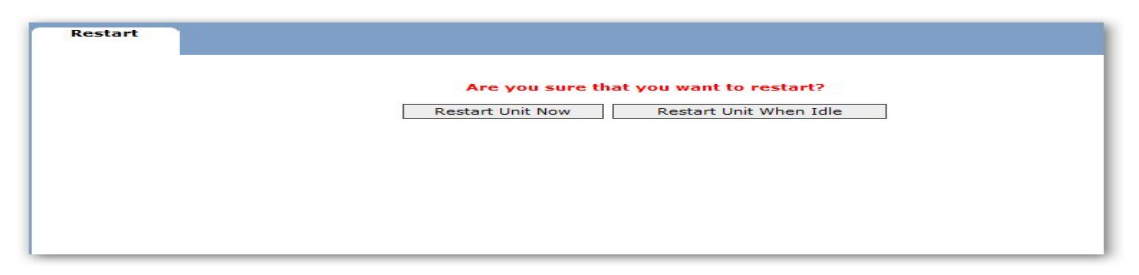

# 图 3.3 立即重启 DMG

一分钟后,页面显示 Restart Complete, DMG 重启成功,可以继续操作。

| Communication Established With Gateway  |
|-----------------------------------------|
| Restart Unit Now Restart Unit When Idle |
| Restart Complete                        |
|                                         |
|                                         |
|                                         |
|                                         |
|                                         |

#### Step 4: 设置电话线路与号码规则

## a)设置电话线路

选择使用 DMG 的第二个电话接口。如图 4.1 所示,在 Dial Plan → Channel Pool 中设定 Interface Range 为 2,命名 DMG 的第二个电话接口为 Line 2,然后 Apply Changes。

|           |       | Channel             | Pool              |                        |
|-----------|-------|---------------------|-------------------|------------------------|
| select    | Label | Interface Range (4) | Channel Range (1) | Channel Selection Mode |
| · · · · · | Line2 | 2                   | *                 | Ascending-Linear 👻     |

图 4.1 为 DMG 的第二个电话接口设定号码

#### b) 设定线路号码规则

由于模拟线路不发送被叫号码,需要为线路设定被叫号码,以便 UC 识别,由于交换机 的缘故,将线路号码 605 设定为 OCS 用户 kane 的号码。在 Dial Plan→CPID Manipulation 中 设定其电话号码为:+862085103001。如图 4.2 所示。首先 Add Rule Row 新增一行配置表, 修改新行的内容如下,注意号码在英文双引号之间。

|        |                | CPID Ma                   | anipulation              |                               |
|--------|----------------|---------------------------|--------------------------|-------------------------------|
| select | Label          | Calling Party Change Rule | Called Party Change Rule | Redirecting Party Change Rule |
| C      | CPID Unchanged | S                         | D                        | R                             |
| Li     | ine2           | S                         | "+862085103001"          | R                             |

图 4.2 设定 Line2 的电话号码

## Step 5: 设定普通电话呼叫 UC 规则

## a) 设定呼叫路由

如图 5.1 所示,在 Dial Plan→Inbound TDM Routing 中 Add Rule Row,并如图进行修改,最后,Apply Changes。其中,URI 为 Mediation 机器的 IP, CPID Manipulation 选择 Line2。

|               |        |                 | Inbound TE      | M Call Routing |       |               |                    |
|---------------|--------|-----------------|-----------------|----------------|-------|---------------|--------------------|
|               |        |                 | Inbound TDM Inf | ormation       |       | Outbound V    | oIP Information    |
| Label         | Enable | Channel<br>Pool | Calling Number  | Called Number  | Block | URI           | CPID<br>Manipulati |
| inbound_line2 |        | Line2 👻         | *               | *              |       | 192.168.10.66 | Line2              |

图 5.1 设定普通电话呼叫 UC 路由

## b)测试 TDM 呼叫路由是否正确

如图 5.2,在 Dial Plan →Routing Test 中选 Inbound TDM, Interface 为 2,之后点 Simulate Call Route,在 Output Data 中检测路由是否正确。如显示 Rule Applied 为刚才设定的 inbound\_line2,则表明路由正确,此时,被叫号码为+862085103001,模拟话机呼叫 605,该线路的所有人 Kane 的 Communicator 即会应答。

|                    |                                                                                                    | Input                                                      | Data                                        |         |
|--------------------|----------------------------------------------------------------------------------------------------|------------------------------------------------------------|---------------------------------------------|---------|
| Inbound VoIP       | 8                                                                                                    |                                                            | Inbound TDM                                 |         |
| URI / Host         | 7.10.19.63                                                                                                    |                                                            | Interface                                   | 2       |
|                    |                                                                                                    |                                                            | Channel                                     | 1       |
| Calling Number     | 5551234                                                                                                    |                                                            | Calling Number                              | 5551234 |
| Called Number      | 8675309                                                                                                    |                                                            | Called Number                               | 8675309 |
| Redirecting Number | 1234567                                                                                                    |                                                            | Redirecting Number                          | 1234567 |
|                    | Simulate (                                                                                                    | Call Route                                                 | e Show Help<br>Data                         |         |
|                    | Simulate                                                                                                    | Call Route                                                 | e Show Help<br>Data                         |         |
|                    | Simulate (<br>Rule Applied                                                                                              | Output<br>inboun                                           | e Show Help Data d_line2                    |         |
|                    | Simulate (<br>Rule Applied<br>Destination Device                                                                        | Output<br>inboun<br>VoIP                                   | e Show Help<br>Data<br>d_line2              |         |
|                    | Simulate (<br>Rule Applied<br>Destination Device<br>URI / Host                                                          | Output<br>inboun<br>VoIP<br>192.16                         | e Show Help<br>Data<br>d_line2<br>58.10.66  |         |
|                    | Simulate (<br>Rule Applied<br>Destination Device<br>URI / Host<br>Channel Pool Label                                    | Output<br>inboun<br>VoIP<br>192.16                         | e Show Help<br>Data<br>bd_line2<br>68.10.66 |         |
|                    | Simulate (<br>Rule Applied<br>Destination Device<br>URI / Host<br>Channel Pool Label<br>Calling Number                  | Output<br>inboun<br>VoIP<br>192.16<br>-<br>555123          | e Show Help<br>Data<br>d_line2<br>88.10.66  |         |
|                    | Simulate (<br>Rule Applied<br>Destination Device<br>URI / Host<br>Channel Pool Label<br>Calling Number<br>Called Number | Output<br>inboun<br>VoIP<br>192.16<br>-<br>55512:<br>+8620 | e Show Help<br>Data<br>d_line2<br>          |         |

图 5.2 TDM 规则测试

用模拟电话呼叫 DMG 所使用的电话号码 605。Communicator 中的 Kane 用户会显示 来电。

## Step6:设定 UC 呼叫普通电话规则

#### a) 设定呼叫规则

UC 通过 SIP 发出的主被叫号码均为 E. 164 规范,交换机的呼叫外线的方式一般不使用 该规范,需要进行更改,如图 6.1 所示,在 Dial Plan→CPID Manipulation 中增加规则 VOIP。 该规则表示,为了与交换机相对应,任意的被叫号码都会被呼叫至线路 604。

|        |                | CPID Ma                   | anipulation              | N.                            |
|--------|----------------|---------------------------|--------------------------|-------------------------------|
| select | Label          | Calling Party Change Rule | Called Party Change Rule | Redirecting Party Change Rule |
|        | CPID Unchanged | S                         | D                        | R                             |
|        | Line2          | S                         | "+862085103001"          | R                             |
|        | voip           | S                         | "604"                    | R                             |

图 6.1 增加 VOIP 呼叫规则

#### b) 设定 VOIP 呼叫路由

如图 6.2 所示,在 Dial Plan→Inbound VOIP Routing 中增加呼叫路由 Inbound\_VOIP, CPID Manipulation 选择 voip, 之后 Apply Changes。

| Inbound VoIP<br>Routing | <u>Inbound TDM</u><br><u>Routing</u> | Channel Pool    | CPID<br>Manipulation   | <u>rest</u>   |            |                 |                      |
|-------------------------|--------------------------------------|-----------------|------------------------|---------------|------------|-----------------|----------------------|
|                         |                                      |                 | Inbound VoIP Call Rout | ing           |            |                 |                      |
|                         |                                      |                 | Inbound VoIP Informat  | tion          |            | Outboun         | d TDM Informatio     |
| Label                   | Enable                               | Host            | Calling Number         | Called Number | Block      | Channel<br>Pool | CPID<br>Manipulation |
| Inbound_VOIP            |                                      | *               | *                      | *             |            | Line2 👻         | voip                 |
| Add Rule Row            | r Move                               | Selected Row Up | Move Selected Rov      | v Down Dele   | te Selecte | d Row           |                      |
|                         |                                      | Apply (         | Changes Show Help      | ]             |            |                 |                      |

图 6.2 设定 VOIP 呼叫路由

#### c) 验证路由是否正确

如图 6.3,在 Dial Plan →Routing Test 中选 Inbound VOIP,之后点 Simulate Call Route, 在 Output Data 中查看路由是否正确。如显示 Rule Applied 为刚才设定的 inbound\_VOIP, 被叫号码为 604,表明路由正确,表示可以从 Communicator 呼叫模拟话机。

| Inbound VoIP In<br>Routing | nbound TDM Channe<br>Routing | <u>el Pool</u> <u>CPID</u><br>Manipulat | R        | outing Test        |         |  |
|----------------------------|------------------------------|-----------------------------------------|----------|--------------------|---------|--|
|                            |                              |                                         | Input    | Data               |         |  |
|                            | Inbound VoIP                 |                                         |          | Inbound TDM        |         |  |
|                            | URI / Host                   | 7.10.19.63                              |          | Interface          | 2       |  |
|                            | J                            |                                         |          | Channel            | 1       |  |
|                            | Calling Number               | 5551234                                 |          | Calling Number     | 5551234 |  |
|                            | Called Number                | +604                                    |          | Called Number      | +604    |  |
|                            | Redirecting Number           | 1234567                                 |          | Redirecting Number | 1234567 |  |
|                            | ,                            |                                         | Output   | Data               |         |  |
|                            |                              | Rule Applied                            | Inhow    |                    |         |  |
|                            | ŀ                            |                                         | TDM      |                    |         |  |
|                            | -                            | URI / Host                              | -        |                    |         |  |
|                            | -                            | Channel Pool Label                      | Line2    |                    |         |  |
|                            |                              | Calling Number                          | 55512    | 34                 |         |  |
|                            |                              | Called Number                           | 604      |                    |         |  |
|                            |                              | Redirecting Number                      | 12345    | 67                 |         |  |
|                            |                              | Match F                                 | ound - I | Route Success!     |         |  |

图 6.3 验证 VOIP 呼叫路由

# d) 测试呼叫模拟电话

Communicator 呼叫 604, 测试与模拟电话通话。

# Step7: 双响测试

用户 Kane 在 Communicator 中设定响铃是电话同时相应, Frank 呼叫时,其对应的模

拟电话和 Communicator 同时显示有呼入。